## Лабораторная работа №10 (компьютерная) Определение индуктивности соленоида<sup>1</sup>

| Выполнил студент |      |        |
|------------------|------|--------|
| Факультет        | курс | группа |
| Проверил         |      |        |
| Показания сняты  |      |        |
| Зачтено          |      |        |

Цель работы: ознакомление с одним из методов определения индуктивности соленоида.

**Оборудование:** компьютер с OC WINDOWS (XP, Vista, 7, 8, 10), программный продукт Electronics Workbench<sup>2</sup> (EWB) версия 5.12, Microsoft Excel версии 2003-2017.

| 🚰 Electronics Workbonch                                                                                                    |                                                                 |       |
|----------------------------------------------------------------------------------------------------|-----------------------------------------------------------------|-------|
| File Edit Circuit Analysis Wind                                                                                                    | low Help                                                        |       |
|                                                                                                    |                                                                 |       |
| ₽ <u>0</u> <del>0</del> <del>0</del> <del>0</del> <del>0</del> <del>0</del> <del>0</del> <del>0</del> <del>0</del> <del>0</del> <del>0</del> |                                                                 | Pause |
| Untitled                                                                                                    |                                                                 |       |
| P P                                                                                                    | bout Electronics Workbench                                      | ~     |
|                                                                                                    | Electronics Workbench OK                                        |       |
|                                                                                                    | Version 5.12                                                    |       |
|                                                                                                    |                                                                 |       |
|                                                                                                    | Copyright © 1989, 1992-1996 Interactive Image Technologies Ltd. |       |
|                                                                                                    | Licensed to:                                                    |       |
|                                                                                                    | Serial Number:                                                  |       |
|                                                                                                    | Configuration:                                                  |       |
|                                                                                                    |                                                                 |       |
|                                                                                                    |                                                                 |       |
|                                                                                                    |                                                                 |       |
|                                                                                                    |                                                                 |       |
| c                                                                                                    |                                                                 | *     |
| Ready                                                                                                    | Temp: 27                                                        | 1     |

**Теоретическое введение** (см. лабораторную работу №10)

<sup>&</sup>lt;sup>1</sup> Работа подготовлена в рамках выполнения ВКР студентом группы 5 «Д» факультета МФиИ Авсянником Вадимом Сергеевичем. Научный руководитель Романов Р.В. – 2013 год.

<sup>&</sup>lt;sup>2</sup> Можно перевести как АРМ (автоматизированное рабочее место) электроника.

## Порядок выполнения работы

1. Запустите программу EWB (файл wewb32.exe, значок на рабочем столе

2. Откройте файл с готовой схемой «10-solenoid.ewb» из папки d:\work\.

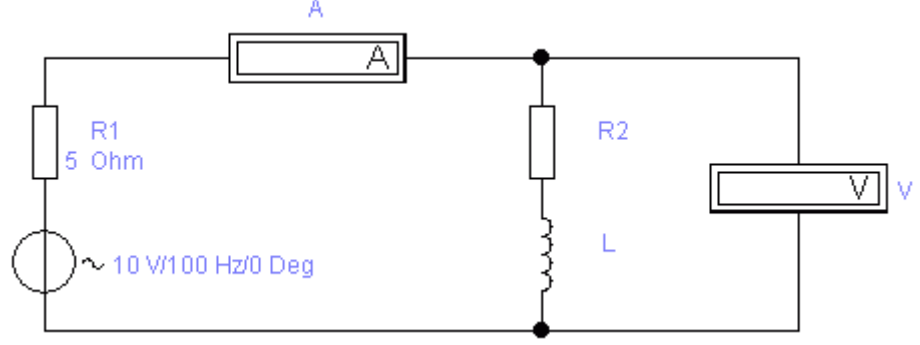

Здесь *R1* моделирует внутреннее сопротивление звукового генератора, *R2* моделирует омическое сопротивление катушки.

Характеристики элементов выбраны приближёнными к параметрам реальной установки.

3. Включите схему нажатием на клавишу

4. Снимите показания амперметра и вольтметра. Результаты занесите в таблицу.

| <i>v,</i> Гų | U, B | I, A | Z, Ом | $v^2, \Gamma y^2$ | $Z^2, OM^2$ |
|--------------|------|------|-------|-------------------|-------------|
| 200          |      |      |       |                   |             |
| 300          |      |      |       |                   |             |
| 400          |      |      |       |                   |             |
| 500          |      |      |       |                   |             |
| 600          |      |      |       |                   |             |
| 700          |      |      |       |                   |             |
| 800          |      |      |       |                   |             |
| 900          |      |      |       |                   |             |
| 1000         |      |      |       |                   |             |

5. Изменяя частоту источника напряжения через 100 Гц (правая кнопка мыши – component properties – value - frequence) повторите пункты 3 – 4.

6. Рассчитайте модуль импеданса катушки Z = U/I для каждого случая. Заполните последние две колонки в таблице и постройте график зависимости  $Z^2 = Z^2(v^2)$ .

7. Определите по графику методом наименьших квадратов коэффициент и свободный член в уравнении прямой, и рассчитайте индуктивность и активное сопротивление соленоида, исходя из формулы

$$Z^{2} = 4\pi^{2}L^{2}v^{2} + R^{2}.$$
 (10.II.1)

8. Выясните у преподавателя, каковы заложенные в схему значения индуктивности и сопротивления *R2* и сравните полученные результаты.

Внимание! Не вносите никаких изменений в рабочий файл!